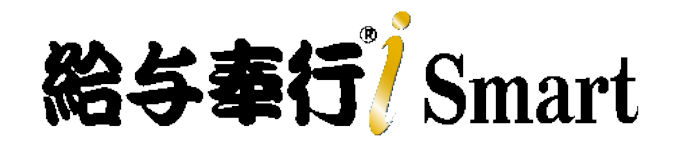

# 機能アップガイド Ver.5.03

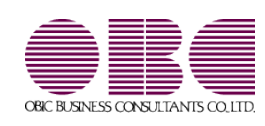

| ≪改正情報≫                            |   |
|-----------------------------------|---|
| 電子申請における労働保険年度更新申告の様式バージョンの変更に対応  | 2 |
| 電子申請の納付方法で「電子申請以外」の選択に対応          | 2 |
| 健康保険組合の提出先マスタ更新に伴う対応              | 2 |
| ≪機能追加≫                            |   |
| 受け入れた特別徴収税額通知データで通知された「指定番号」を反映可能 | 2 |
| 受け入れた特別徴収税額通知データと社員情報の関連付けの精度を向上  | 2 |

電子申請における労働保険年度更新申告の様式バージョンの変更に対応

電子申請における労働保険年度更新申告の様式バージョンが変更されました。 これに伴い、当製品でも新しい様式バージョンで電子申請できるようになりました。

≪ 関連メニュー ≫

[労働保険]-[労働保険年度更新]メニュー

● 電子申請の納税方法で「電子納付以外」の選択に対応

[労働保険]-[労働保険年度更新]メニューの[労働保険年度更新 - 事業情報]画面に納 付方法が追加されました。

「電子納付」または「電子納付以外」を選択して、電子申請します。

≪ 関連メニュー ≫

[労働保険]-[労働保険年度更新]メニュー

●健康保険組合提出先マスタ更新に伴う対応

マイナポータル電子申請の提出先マスタ(健康保険組合)の変更に対応しました。

## ● 受け入れた特別徴収税額通知データで通知された「指定番号」を反映可能

[導入処理]-[市町村登録]メニューの「指定番号」が空欄の場合は、[社員情報]-[社員情報更新]-[住民税改定]-[特別徴収税額通知データ受入]メニューで受け入れた特別徴収 義務者用の特別徴収税額通知データの「指定番号」が登録されるようになりました。

≪ 関連メニュー ≫

[社員情報]-[社員情報更新]-[住民税改定]-[特別徴収税額通知データ受入] メニュー

● 受け入れた特別徴収税額通知データと社員情報の関連付けの精度を向上

[社員情報]-[社員情報更新]-[住民税改定]-[特別徴収税額通知データ受入]メニューで 受け入れる特別徴収税額通知データと、当製品の社員情報との関連付けの精度を向上させ ました。

- ・受給者番号と氏名(カナ)の大文字、小文字が不一致の場合も自動で関連付けします。
- ・氏名の後ろに「様」が付いている場合も自動で関連付けします。

・今までは、受給者番号が空欄の社員は受け入れできませんでした。
 今回から受給者番号が空欄の社員がいる場合は、ファイル情報と社員を関連付ける画面が表示され、受け入れできるようになりました。

< 関連メニュー ≫</li>
 [社員情報]-[社員情報更新]-[住民税改定]-[特別徴収税額通知データ受入]
 メニュー

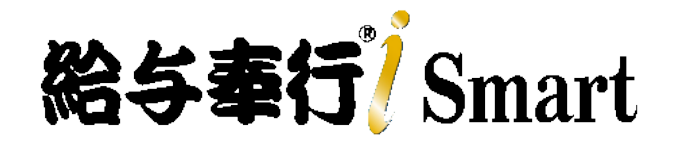

# 機能アップガイド Ver.5.02

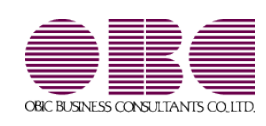

| 健康保険証廃止(マイナ保険証への移行)に伴う対応 | 2 |
|--------------------------|---|
| 社会保険関係手続の電子申請様式変更に対応     | 3 |
| マイナポータル電子申請の提出先マスタの変更に対応 | 3 |

● 健康保険証廃止(マイナ保険証への移行)に伴う対応

マイナ保険証の利用により、令和6年12月2日以降、「健康保険・厚生年金保険 被保険者資格取得届」を提出しても、健康保険証は新たに発行されなくなりました。マイナ保険証を持っていない人のために「資格確認書」を発行できるように、「健康保険・厚生年金保険 被保険者資格取得届」の様式が変更されました。

[資格取得届]メニューに「資格確認書発行要否」の項目を追加

[社会保険]-[資格取得/喪失届]-[資格取得届]メニューの[資格取得届]画面に、「資格確認書発行要否」の項目が追加されました。 「資格確認書」の発行が必要な社員がいる場合は、「発行が必要」にチェックを付けて届出書を作成します。

| 資格取得當                                          |                          |                                    |                                         |    | ¥7 -                                                                           |
|------------------------------------------------|--------------------------|------------------------------------|-----------------------------------------|----|--------------------------------------------------------------------------------|
|                                                |                          |                                    |                                         |    | af 10                                                                          |
| <b>北海月日</b>                                    | 年 12月 1日~                | 年 12月 31                           | A                                       |    |                                                                                |
| ALC: NOT THE REAL PROPERTY OF                  |                          |                                    | -                                       |    |                                                                                |
|                                                |                          |                                    |                                         |    |                                                                                |
| 社員番号                                           | 被保険者氏名                   | 1                                  | 厚年標準報酬                                  | 備考 | 這格確認書発行要否                                                                      |
| 社員新号<br>100008                                 | 被保険者氏名<br>職川 光男          | i<br>0320 千円                       | 摩年標準報題<br>0320 千円                       | 備考 | ○ 給産総書発行要否 ○ 発行が必要                                                             |
| 社員新号<br>100008<br>100022                       | 被保険者兵名<br>職川 光男<br>松田 純子 | )<br>0320 千円<br>0300 千円            | 厚年標準報法<br>0320 千円<br>0300 千円            | 描考 | 道格確認書発行要否<br>○ 発行が必要<br>■ 発行が必要                                                |
| 社員 <del>録号</del><br>100008<br>100022<br>100014 | 被保険者氏名<br>               | )<br>0320 千円<br>0300 千円<br>0360 千円 | 厚年標準報酬<br>0320 千円<br>0300 千円<br>0360 千円 | 備考 | <ul> <li>□ 発行が必要</li> <li>■ 発行が必要</li> <li>■ 発行が必要</li> <li>□ 発行が必要</li> </ul> |

#### [社員情報登録]メニューの項目名を変更

[社員情報登録]メニューの[社会保険]ページの「健保証番号」と「厚年整理番号」の項目名が「被保険者整理番号」に変更されました。

これに伴い、社会保険関連メニューの各画面に表示される項目名や出力帳票も変更されました。

| 変更前                                                                                                    |                                                                                                    | 変更後                                                                                                    |
|----------------------------------------------------------------------------------------------------|----------------------------------------------------------------------------------------------------|----------------------------------------------------------------------------------------------------|
| Casese.                                                                                                    | 2 - 0                                                                                                    | <b>3</b> LANKSH                                                                                                    |
| 作品<br>  12月1日日<br>  22月1日日<br>  27月1日日<br>  27月1日<br>  27月1日<br>  27月11日<br>  27月11日<br>  27月111日<br>  27月111日<br>  27月1111日<br>  27月11111<br>  27月11111<br>  27月1111111<br>  27月1111111<br>  27月111111111111111111111111111111111111 | All         201         202           WARE         9.0 TYRE         20.0           OR         0.0 BA         20.0           WARCH         0.1 Zolak         10.00000000000000000000000000000000000 | HS         Diale         Diale         Diale         State         State         S     |
| <ul> <li>第二、私与・単倍、型 第二等級・州湾和</li> <li>(11)(11)(11)(11)(11)(11)(11)(11)(11)(11</li></ul>                                                                                                    | 10.000                                                                                                    | В. в. Алан - Май         Найби         Пайби         Пайби |

#### [資格喪失届]メニューの項目名を変更

資格喪失届の「保険証回収」の項目名が、「資格確認書等回収」に変更されました。

これに伴い、[社会保険]-[資格取得/喪失届]-[資格喪失届]メニューの[資格喪失届]画面の項目名も「資格確認書等回収」に変更され ました。

| 年月日 年 12月 1日 ~          | ★ 12月 31日 | 3                 |                    |    |  |
|-------------------------|-----------|-------------------|--------------------|----|--|
|                         |           |                   |                    |    |  |
| 健康保険-被保険者整理番号           | 被保険者氏名    | 資格確認<br> 添付枚数     | 潜等回收<br>返不能投数      | 備考 |  |
| 健康保険一被保険者整理备号<br>124548 | 被保険者氏名    | 資格確認<br>添付枚数<br>0 | 書等回収<br>返不能枚数<br>0 | 備考 |  |

#### 汎用データの変更

社員情報の項目名が変更されることに伴い、以下の汎用データの項目名が変更されます。

【社員情報データ】

| 項目名      | 受入記号    | 受入桁数 | 受入種別 | 備考     |
|----------|---------|------|------|--------|
| 【社会保険情報】 |         |      |      |        |
| 健康保険     |         |      |      |        |
| 被保険者整理番号 | ESOC005 | 7    | 英数カナ | 項目名の変更 |
| 厚生年金保険   |         |      |      |        |
| 被保険者整理番号 | ESOC013 | 7    | 数字   | 項目名の変更 |

### 【月額変更データ】【育児休業等終了時月額変更データ】【算定基礎データ】

| 項目名           | 受入記号 | 受入桁数 | 受入種別 | 備考     |
|---------------|------|------|------|--------|
| 【基本項目】        |      |      |      |        |
| 健康保険-被保険者整理番号 | _    | _    | _    | 受入不可   |
| 厚生年金一被保険者整理番号 | —    | —    | —    | 項目名の変更 |

- ≪ 関連メニュー ≫
  - ・[社員情報]-[社員情報登録]-[社員情報登録]メニュー
  - ・[給与賞与]-[賞与処理]-[賞与支払届]メニュー
  - ・[社会保険]メニューの各メニュー
  - ・[随時処理]-[汎用データ作成]-[社員情報データ作成]-[社員情報データ作成]メニュー
  - ・[随時処理]-[汎用データ作成]-[社会保険データ作成]メニューの各メニュー
  - ・[随時処理]-[汎用データ受入]-[社員情報データ受入]-[社員情報データ受入]メニュー
  - ・[随時処理]-[汎用データ受入]-[社会保険データ受入]メニューの各メニュー
- 社会保険関係手続の電子申請様式変更に対応

社会保険関係手続について電子申請様式が変更されるため、対応しました。

■マイナポータル電子申請の提出先マスタの変更に対応

マイナポータル電子申請の提出先マスタ(健康保険組合)の変更に対応しました。

今回のプログラムより、以下のメニューで届出書を磁気媒体で作成する際に表示される「旧様式の仕様で作成する」設定が表示されなくなりました。
・[賞与支払届]メニュー
・[月額変更(一括)処理]メニュー
・[資格取得届]メニュー
・[資格取得届]メニュー
・[資格喪失届]メニュー
・[資格喪失届]メニュー
これに伴い、4000番台の以下の奉行サプライも印刷できなくなります。後継の5000番台の奉行サプライをご利用ください。
[4160]単栗被保険者賞与支払届 [4139]単栗被保険者賞与支払届
[4060]被保険者賞与支払届 [403]被保険者賞与支払届
[407]単栗被保険者有類変更届 [4007]被保険者有類変更届
[4008] 単栗被保険者算定基礎届

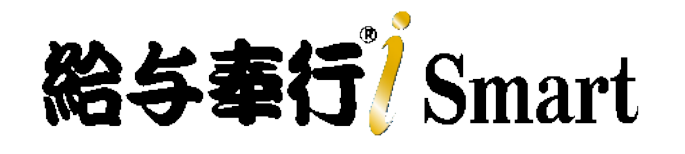

# 機能アップガイド Ver.5.01

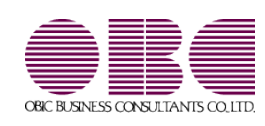

| ≪改正情報≫                         |   |
|--------------------------------|---|
| 定額減税(年調減税事務)に対応                | 2 |
| 住宅ローン控除の増改築等の上限計算に対応           | 6 |
| ≪機能追加≫                         |   |
| 雇用保険離職証明書の離職者の署名を省略して電子申請が可能   | 7 |
| Googleアカウントを利用したe-Govへの電子申請に対応 | 7 |
| 搭載辞書を更新                        | 7 |

### ≪改正情報≫------

● 定額減税(年調減税事務)に対応

年調減税事務では、年末調整の際、年末調整時点の定額減税額に基づき、年間の所得税額との精算を行い ます。

当製品の変更箇所は、以下になります。

[年末調整処理]メニュー

〇年末調整計算を行う際に、定額減税対象者(本人・配偶者・扶養親族)が自動判定されます。 以下の場合に、定額減税対象者になります(配偶者と扶養親族については、本人が定額減税対象者でな い場合は定額減税対象者になりません)。

| 本人   | 〇居住者区分が「0:居住者」<br>〇本人の合計所得金額が1,805万円以下                                                                                                    |
|------|----------------------------------------------------------------------------------------------------|
| 配偶者  | <ul> <li>〇居住者区分が「0:居住者」</li> <li>〇配偶者の合計所得金額が48万円以下(同一生計配偶者)</li> <li>〇配偶者の有無が「1:配偶者あり」</li> <li>〇配偶者控除等申告書の提出が「1:あり」</li> <li>※[社員情報登録]メニューの[家族・所得税]ページの定額減税<br/>区分の設定は、年末調整計算には影響ありません。</li> </ul> |
| 扶養親族 | 〇居住者区分が「0:居住者」<br>〇扶養区分が「0:控除対象外」と「8:控除対象外で他の所得者の<br>扶養」以外                                                                                                    |

〇年末調整処理の計算結果に、年調減税額内訳と以下の項目が追加されます。

| 計算系    | 吉果       | 1元53元9          | 说明          |     |      |         |
|--------|----------|-----------------|-------------|-----|------|---------|
| X      |          | <b>分</b>        | 金制          |     | 税    | 84      |
| 18     | 給料・手当等   |                 | 5,655,      | 838 |      | 36,560  |
| 夏      | 与        | 4               | 2,032,      | 000 | 19,4 |         |
| φ      | 这调量中     | 2入              |             | 0   |      | 0       |
|        | lit      |                 | 7,687,      | 838 |      | 56,053  |
| < #84  | 所得控      | (1)(1)          | 5,819,      | 054 |      |         |
| 所得到    | . SALARS | 21930           |             | 0   |      |         |
| <10    | 整控阶      | 14>             | 5,819,      | 054 |      |         |
| 社会保    | 相与       | 控除分             | 1,187,      | 458 |      |         |
| 原料等    | 申告       | 控除分             |             | 0   |      |         |
| 125920 | 小規模      | 共資掛金            |             | 0   |      |         |
| 生命     | 保険料技     | 69 ga           | 120,        | 000 |      |         |
| 地震     | 保险科技     | 1998 <b>8</b> 9 | 50,         | 000 |      |         |
| 配偶者    | (特别)     | 控除額             | 380,        | 000 |      |         |
| 扶養     | 9百者等     | <u>erese</u>    | 1,340,      | 000 | 年調減  | 脱额内訳    |
| 1      | 医罐 控脉    | 14              | 480,        | 000 | 本人   | 30,000  |
| <所     | 鼎控除合     | (†20)>          | 3,557,      | 458 | 配偶者  | 0       |
| < 14   | 税給与可     | 得 >             | 2,261,      | 000 | 扶養   | 90,000  |
|        | - « n    | 出所得税都           | >           |     |      | 128,600 |
|        | 住宅们      | 入金等挖            | 92 <b>1</b> |     |      | 0       |
|        | < 年      | 國所得稅割           | >           |     |      | 128,600 |
|        | 2        | 國政稅額            |             |     |      | 120,000 |
|        | 成抗额      | 副余後の年間          | 創所得税额>      | >   |      | 8,600   |
|        |          | 部分計劃            |             |     |      | 0       |
|        | <年       | 調年税             | 0>          |     |      | 8,700   |
|        | 《差       | 引着不足許           | in ≫ -47,   |     |      | -47,353 |

| 年調減税額          | 本人・同一生計配偶者・扶養親族の人数 × 30,000円<br>余白に年調減税額内訳が表示されます。<br>※令和6年6月1日以後最初に支払われる給与等(賞与含む)の際<br>に計算した月次減税額は、年調減税額に影響ありません。年末調<br>整時点の情報で年調減税額を計算します。 |
|----------------|----------------------------------------------------------------------------------------------------|
| く年調減税額控除後の年調所得 | <年調所得税額> ― 年調減税額がプラスの場合の金額                                                                                                    |
| 祝観>            | ※定観減祝しされた場合に表示されます。                                                                                                    |
| 控除外額           | <年調所得税額> — 年調減税額がマイナスの場合の金額<br>※定額減税しきれなかった場合に表示されます。                                                                                        |

なお、<年調年税額>には、<年調減税額控除後の年調所得税額>×102.1%(復興特別所得税)の金 額が表示されます。

### 参考

上記項目を[年末調整]-[年末調整一覧表]-[年末調整一覧表]メニューや[年末調整]-[年末調整一覧表] -[過不足税額一覧表]メニューで集計する場合は、条件設定画面の[集計項目]ページで項目を選択し てください。

また、これに伴い汎用データの年末調整データに以下の項目が追加されました。

| 項目名                   | 受入記号    | 受入桁<br>数 | 受入種<br>別 | 備考                                        |
|-----------------------|---------|----------|----------|-------------------------------------------|
| 【計算結果情報】              |         |          |          |                                           |
| 年調減税額                 | YCRI018 | -        | —        | 処理年が令和6年(2024                             |
| <年調減税額控除後<br>の年調所得税額> | YCRI019 | _        | _        | 年)の場合で、「計算結<br>果の受入を行う」を選択<br>した場合だけ、受け入れ |
| 控除外額                  | YCRI020 | _        | _        | られます。                                     |
| 年調減税額内訳一本<br>人        | -       | _        | _        | 受入不可<br>処理年が令和6年(2024                     |
| 年調減税額内訳一配<br>偶者       | _       | _        | _        | 年)の場合だけ出力でき<br>ます。                        |
| 年調減税額内訳-扶<br>養        | _       | _        | _        |                                           |

≪ 関連メニュー ≫

- ・[年末調整]-[年末調整処理]-[年末調整処理]メニュー
- ・[年末調整]-[年末調整一覧表]-[年末調整一覧表]メニュー
- ・[年末調整]-[年末調整一覧表]-[過不足税額一覧表]メニュー
- ・[随時処理]-[汎用データ作成]-[年末調整データ作成]-[年末調整データ作成]メニュー
- ・[随時処理]-[汎用データ受入]-[年末調整データ受入]-[年末調整データ受入]メニュー

[給与処理]メニュー/[賞与処理]メニュー

年末調整計算を行う際に、[会社運用設定]メニュー[処理設定]ページの「精算月の所得税計算」が「省略 する」の場合は、精算月(12月の給与処理や賞与処理)の所得税計算が省略され0円になります。した がって、定額減税計算も省略されます。

### [源泉徴収票]メニュー

摘要欄に以下の項目が出力されます。

| 0 企產群                |                       |                   | <b>新国表</b> 于      |                    | 社                        | 网络号牌                            |                     |                   | 2024年92           | _          |
|----------------------|-----------------------|-------------------|-------------------|--------------------|--------------------------|---------------------------------|---------------------|-------------------|-------------------|------------|
| 0003 Toru 信一         |                       | <219>             | 調相医力<br>年間計算      | 甲權<br>給与年請         |                          |                                 |                     |                   |                   |            |
| 12<br>まけ<br>● 第<br>第 | <b>水府</b> 3938-4      |                   |                   |                    | (党略<br>(投稿<br>氏 (フリ<br>を | 春香号) 100<br>紀)<br>ガナ) 3h7<br>小山 | 003<br>///7<br>     | 3242.07           | HT & O            |            |
| 8 8                  | 史 王                   | 金 10              | 869/114<br>(18 19 | 1254140 3<br>17 56 | 10                       | 76 (#125967)                    | 観行合計算               | 2.8               | 10 10 10 1        | 1          |
| 科·黄芩                 | 内                     | 0 円<br>12.290.256 |                   | 10,340             | 円<br>,258                |                                 | F<br>\$.292.884     | n n               | 852,              | 0 円<br>300 |
| (泉) 拉除对象配面有<br>有 是 等 | 配偶者<br>经 除            | C14.9D            | 利定                | 12931414           | 美絶球の部<br>人               | र<br>स्थल                       | 16.秋米満<br>15.夏19.15 | 108 A.C.)<br>3881 | 2<br>2 年后<br>2 であ | 住る<br>る親族  |
| 育 使有 老人              |                       | Pi                | 人從人               | 内<br>1             | 人從人                      | 人 1徒人<br>2                      | X                   | 内人                | Â                 | ٨          |
| 社会保険科学の主             | 14<br>(P)<br>.202.884 | 生命研究科切            | 139934            | я                  | 地關係的                     | ¥140-1588                       | н                   | 住宅借入宝等            | 時期目的中の目           | A          |

| 源泉徵収時所得税減税控除済額 | 年調減税で控除した金額<br>〇年調所得税額 ≧ 年調減税額の場合<br>年調減税額の金額<br>〇年調所得税 < 年調減税額の場合<br>年調所得税額の金額                              |  |  |  |  |  |
|----------------|----------------------------------------------------------------------------------------------------|--|--|--|--|--|
| 控除外額           | 年調減税額のうち年調所得税額から控除しきれなかった金額<br>※控除しきれた場合は0円になります。                                                            |  |  |  |  |  |
| 非控除対象配偶者減税有    | 合計所得金額が1,000万円超である居住者の同一生計配偶者分を年調<br>減税額の計算に含めた場合に出力されます。<br>また、上記の同一生計配偶者が障害者の場合は、「氏名(同配)<br>(減税有)」が出力されます。 |  |  |  |  |  |

### 参考

上記項目を[年末調整]-[源泉徴収票]-[源泉徴収票一覧表]メニューで集計する場合は、[源泉徴収票 一覧表 - 条件設定] 画面の[集計項目] ページで項目を選択してください。

また、各設定が以下に該当する外国人技能実習生の場合も、摘要欄に「源泉徴収時所得税減税控除済額O 円 控除外額 30,000円」が出力されます。 〇[社員情報登録]メニューの[給与・単価]ページの課税区分「0:計算不要」 〇[社員情報登録]メニューの[家族・所得税]ページの外国人区分「1:外国人」 〇[社員情報登録]メニューの[家族・所得税]ページの居住者区分「0:居住者」

## 参 考

『奉行Edge 給与明細電子化クラウド』をご利用の場合も同様に出力されます。

≪ 関連メニュー ≫

- ・[年末調整]-[源泉徴収票]-[源泉徴収票]メニュー
- ・[年末調整]-[源泉徴収票]-[源泉徴収票一覧表]メニュー
- ・[管理資料]-[源泉徴収票[退職社員用]]メニュー

#### [源泉徴収簿]メニュー

○年末調整欄に[年末調整]-[年末調整処理]-[年末調整処理]メニューの計算結果と同じ項目(年調減税 額・<年調減税額控除後の年調所得税額>・控除外額)、余白に年調減税額内訳が表示されます。
○印刷した際は、以下のように印字されます。

- ・年末調整による過不足税額欄に、各月の定額減税額(所得税)が「▲xxxx円」と印字されます。
   ※年末調整による過不足税額欄は、用紙種類に「[5169]単票源泉徴収簿(横型)」「[5167]単票源泉徴収簿(横型)」「[5162]単票源泉徴収簿(横型)」を選択した場合に印字されます。
- ・差引超過額又は不足額欄が超過の場合は、マイナス表記がなくなります。
- ・欄外に「年調減税額」「年調減税額控除後の年調所得税額」「控除外額」が印字されます。

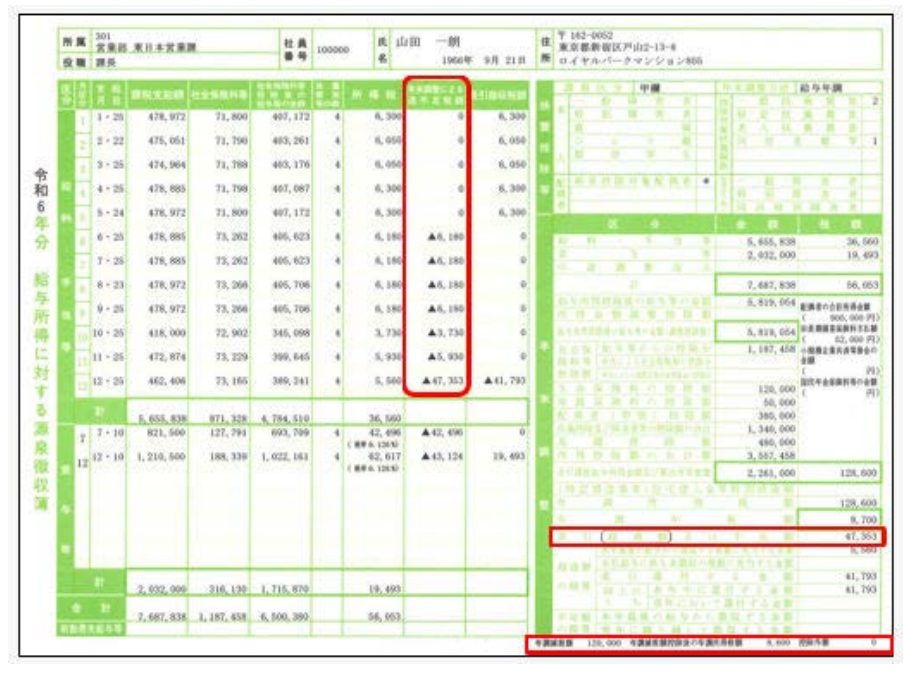

≪ 関連メニュー ≫

- ・[年末調整]-[源泉徴収簿]-[源泉徴収簿]メニュー
- ・[年末調整]-[源泉徴収簿兼賃金台帳]メニュー

[年末調整通知書]メニュー

[年末調整]-[源泉徴収簿]-[源泉徴収簿]メニューと同様に、差引超過額又は不足額欄が超過の場合は、マイナス表記がなくなります。

また、欄外に「20-2 年調減税額」「20-3 年調減税額控除後の年調所得税額」「20-4 控除外額」が印字 されます。

| 024年分 年末調整通知書                                                                                                   | (   | 18                                                                                                    |                                            | 分          | 全           | 額                       | 税      | 額              |
|----------------------------------------------------------------------------------------------------|-----|----------------------------------------------------------------------------------------------------|--------------------------------------------|------------|-------------|-------------------------|--------|----------------|
|                                                                                                    |     | -10 FF                                                                                                    | · · ·                                      | 当 等        | 0           | 3, 643, 465             | 0      | 38,850         |
|                                                                                                    |     | 貫                                                                                                    | 华                                          | 94         | 0           | 2,032,000               | 0      | 19,493         |
| the second second second second second second second second second second second second second second second se |     | 中途                                                                                                    | 同型                                         | 收入         | in an       |                         |        |                |
| 6 OBC 简称株式会社                                                                                                    |     |                                                                                                    | 計                                          | - 01,02    | 0           | 7, 675, 465             | 0      | 58, 383        |
|                                                                                                    |     | 益与所得                                                                                                    | 的杂选改输力                                     | 写の金額       | 0           | 5,807,918               | RAAM   | 1211113-0128   |
| 301                                                                                                    | 称   | 0.1                                                                                                    | 1 2 2 1<br>2 2 2 2 2 2 2 2 2 2 2 2 2 2 2 2 | 12 10 M    | 0 "         | ARTICLE AND DESCRIPTION |        | 900,000 (*)    |
| 宮莱部 東日本宮莱課                                                                                                    |     | <b>第9</b> 件的时间                                                                                                    | 0.0                                        | 32030      | 0           | 2 202 012               | 11,000 | STATUTE IN     |
|                                                                                                    |     | 2.0.4 22                                                                                                    | 10-01<br>基督からの                             | 0 13 10 4  | 0           | 5,807,918               | 0      | 8812.5.5       |
| 100000                                                                                                    |     | 1011 012                                                                                                    | NAT & GREENWA                              | ol-cella a | 0           | L.U. 228                | 「外掛金の  | 1+30           |
| 山田一明                                                                                                    |     | HERE BY.                                                                                                    | 1100-003410                                | 111-022    | 0           |                         | 1.1    | 19             |
|                                                                                                    | 米   | 生命保                                                                                                    | 菌科の                                        | 控論 調       | 0           | 120,000                 | - O    | 164.12200      |
|                                                                                                    | A.1 | 地貫保                                                                                                    | 箇料の                                        | 推時期        | 0           | 50,000                  | 1      | - C.M.         |
|                                                                                                    |     | 配偶有                                                                                                    | (特别)                                       | 拉除制        | 0           | 388,000                 |        |                |
|                                                                                                    |     | 共通型印刷人                                                                                                    | に確認者等の意                                    | 8.800.000  | 0           | 1, 340, 000             | 1      |                |
|                                                                                                    |     | 派 砚                                                                                                    | 睦                                          | 除額         | 0           | 480,000                 |        |                |
|                                                                                                    | 201 | 5.05                                                                                                    | 2 0 0 ·                                    | 8.6.8      | 0           | 3, 487, 052             |        |                |
|                                                                                                    |     | and the local design of the local design of th | 0 0                                        | (rise) an  | 0           | IL AND A ADD OF         | 0      | 10.5           |
|                                                                                                    |     | (時安州                                                                                                    | (改振等)                                      | 化宅借        | 人会切         | 49 10 10 10 10 10       | 0      | 124,000        |
|                                                                                                    |     | 年間所得                                                                                                    | 1235 (0)                                   | 0.         | 714         | スの場合は0)                 | 0      | 134,500        |
|                                                                                                    |     | dat mit dat                                                                                                    | N III (                                    | 0-3        | × 14        | 12151                   | 0 "    | APR BARLING TO |
|                                                                                                    | 繁   | W. 12 12                                                                                                    | 20.00                                      | 19 X 1     | 40.7        | 0.01                    | 0      | 14.800         |
|                                                                                                    |     | # 7.6                                                                                                    | A                                          | 14 7 8     |             | 0.01                    | 10     | 43,583         |
|                                                                                                    |     | AT LOT BY                                                                                                    | 主要ななない                                     | 15.7.1.26  | to a contra | 148-25.54               | 10     | 7,890          |
|                                                                                                    |     | 10.00 00                                                                                                    | 10.21.20.4                                 | 7 4 X 4    | 10 11       | 9-0-01                  | 0      | 12412252       |
|                                                                                                    |     | 0.1010                                                                                                    | 10 1-0                                     | 未祖 由       | 1. 20 1     | 1 + 5 + 1               | 0      | 30,693         |
|                                                                                                    |     |                                                                                                    | 55                                         | 10 10 10 1 | ILV T       | 目行する金額                  | i o    | 98, 693        |
|                                                                                                    |     | 不足领                                                                                                    | 本年最近                                       | の絵琴        | 1.5 0       | 収する金額                   | 0      |                |
|                                                                                                    | 300 | の粉瓶                                                                                                    | 要知に                                        | 10 0 M     | て間          | 収する金額                   | 0      |                |

≪ 関連メニュー ≫

・[年末調整]-[源泉徴収簿]-[年末調整計算書]メニュー

・[年末調整]-[源泉徴収簿]-[年末調整通知書]メニュー

● 住宅ローン控除の増改築等の上限計算に対応

増改築の場合は、控除対象となる住宅ローンの年末残高の上限は2,000万円(居住開始年月日が令和4年 1月1日以降)になります。

この上限を加味して住宅借入金等控除額を計算するため、[年末調整処理]メニューの[税額控除]ページに 住宅借入金の種類が追加されました。

住宅借入金の種類を「0:新築又は購入」「1:増改築等」「2:新築又は購入と増改築等」「3:その他 (2以上)」から選択してください。

| 所得控除等    | 税器與控制      | 中途入社 | 家族・所   |
|----------|------------|------|--------|
|          |            | 5    |        |
| 住宅借入金の種  | 0          | 21   | 1+(12) |
| 居住開始年月日  | 14         | 2 CT |        |
| 取得対価の額   |            |      |        |
| 家屋土地等の総正 | 節積         | m²   |        |
| 居住用部分の面積 | A          | m²   |        |
| 居住用割合    | 1.00       | %    |        |
| 拉翰精通用区分  |            |      |        |
| 特定取得区分   |            |      |        |
| 住宅の区分等   |            |      |        |
| 借入宝萼年末残雨 | 8 <u>1</u> |      |        |
| 特定增改装借入外 | 気高         |      |        |
| 住宅借入金等控制 | 939        |      |        |

住宅借入金の種類が「1:増改築等」の場合は、上限を2,000万円として住宅借入金等控除額が計算されます。

また、[2以上...] ボタンをクリックして表示される[2以上の住宅借入金等特別控除] 画面の「2以 上の住宅控除」は削除され、過去年も含め表示されなくなります。

| これに伴い、汎用ナータの年末調整ナータに項目か追加・削除 | 削除されます。 |
|------------------------------|---------|
|------------------------------|---------|

| 項目名       | 受入記号    | 受入桁<br>数 | 受入種<br>別 | 備考                                                     |
|-----------|---------|----------|----------|--------------------------------------------------------|
| 【税額控除情報】  |         |          |          |                                                        |
| 住宅借入金の種類  | YITS018 | 1        | 数字       | 0:新築又は購入 1:増<br>改築等<br>2:新築又は購入と増改築<br>等<br>3:その他(2以上) |
| 2 以上の住宅控除 | _       | _        | _        | 過去年も含め、受入不可<br>(削除)                                    |

≪機能追加≫------

● 雇用保険離職証明書の離職者の署名を省略して電子申請が可能

今までは、離職者と連絡が取れない等の理由で、疎明署を添付して雇用保険離職証明書を電子申請する場合に、離職者の署名は省略できませんでした。

今回から、[労働保険]-[資格取得/喪失届]-[雇用保険資格喪失届]メニューの[離職理由]ページに、「退職者による離職証明書記載内容の確認」の項目が追加されました。

「2:退職後のため未確認」を選択すると、離職者の署名を省略して電子申請できます。

≪ 関連メニュー ≫

[労働保険]-[資格取得/喪失届]-[雇用保険資格喪失届]メニュー

● Googleアカウントを利用したe-Govへの電子申請に対応

e-Govアカウントログイン画面で、「Googleでログイン」の選択肢が追加されました。 上記に伴い、当製品でe-Govへ電子申請する際も、Googleアカウントを利用して電子申請できるようにな りました。

#### ≪ 関連メニュー ≫

- ・[給与賞与]-[賞与処理]-[賞与支払届]メニュー
- ・[社会保険]-[月額変更処理]-[月額変更処理]メニュー
- ・[社会保険]-[算定基礎処理]-[算定基礎処理]メニュー
- ・[社会保険]-[資格取得/喪失届]-[資格取得届]メニュー
- ・[社会保険]-[資格取得/喪失届]-[資格喪失届]メニュー
- ・[労働保険]-[労働保険年度更新]メニュー
- ・[労働保険]-[資格取得/喪失届]-[雇用保険資格取得届]メニュー
- ・[労働保険]-[資格取得/喪失届]-[雇用保険資格喪失届]メニュー
- 搭載辞書を更新

| 郵便番号辞書 | 2024年8月30日時点 |
|--------|--------------|
| 銀行支店辞書 | 2024年9月9日時点  |
| 市町村辞書  | 2024年8月19日時点 |